## Úvodní nastavení kurzu

Po prvním vstoupení do kurzu (po jeho schválení administrátorem) je doporučeno nejprve nastavit základní parametry kurzu.

Jak na to:

- na hlavní straně kurzu vpravo klepněte na ikonu "ozubeného kolečka"

| MOODLE pro výuku 1     Univerzita Karlova | Podpora uživatelů 👻 🍆 Čeština (cs) 👻                                |              |
|-------------------------------------------|---------------------------------------------------------------------|--------------|
| 🞓 Vzorový kurz                            | Vzorový kurz                                                        | <b>0</b> -   |
| 曫 Účastníci                               | Nástěnka / Moje kurzy / Knihovna UK / Podpora moodle / Vzorový kurz |              |
| Odznaky                                   |                                                                     |              |
| ☑ Kompetence                              |                                                                     | Váš pokrok 🚱 |
| I Známky                                  | Cznámení                                                            |              |
| 🗅 Úvod                                    |                                                                     |              |
| 🗅 Téma 1                                  | Téma 1                                                              |              |
| 🗅 Téma 2                                  |                                                                     |              |
| 🗅 Téma 3                                  | Tema 2                                                              |              |

- rozbalí se okno, v němž klepněte na volbu Upravit nastavení

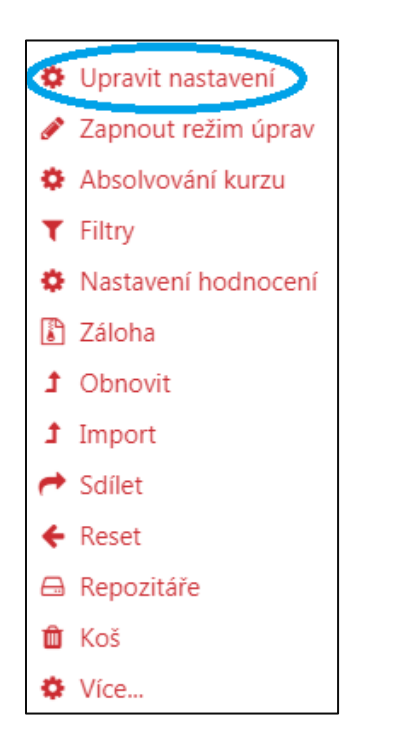

- zobrazí se Vám úpravy nastavení kurzu
- po jejich nastavení klepněte na Uložit a zobrazit

| Vzorový kurz                                                                            |              |
|-----------------------------------------------------------------------------------------|--------------|
| Nástěnka / Moje kurzy / Knihovna UK / Podpora moodle / Vzorový kurz / Upravit nastavení |              |
|                                                                                         |              |
| Upravit nastavení kurzu                                                                 |              |
| Obecná nastavení                                                                        | Rozbalit vše |
| Popis                                                                                   |              |
| Typ uspořádání kurzu                                                                    |              |
| Vzhled                                                                                  |              |
| Soubory a nahrávání                                                                     |              |
| Sledování plnění                                                                        |              |
| Skupiny                                                                                 |              |
| Přejmenování rolí                                                                       |              |
| Štítky                                                                                  |              |
| Uložit a zobrazit) Zrušit                                                               |              |

Obecná nastavení

- *Celý název* povinné pole pro úplný název kurzu, který se zobrazuje v horní části každé stránky kurzu a v seznamech kurzů
- Krátký název kurzu povinné pole pro Vámi vytvořený krátký název kurzu, který může být zkratka nebo kódové označení
  - ✓ nutné je zadat název bez diakritických znamének
- Kategorie kurzu přesné umístění Vašeho kurzu v seznamu kurzů dané instalace Moodle
- Viditelnost kurzu skrytí kurzu před studenty, kurz se zobrazuje pouze osobám, které k tomu mají oprávnění
- Datum začátku kurzu

- ✓ před stanoveným začátkem uvidíte kurz v rozhrání "Moje stránka" v kategorii "Budoucí"
- během aktuálně probíhajícího kurzu jej lze nalézt v rozhraní "Moje stránka" v kategorii "Probíhající" nebo v levém hlavním sloupci pod nabídkou "Moje kurzy"
- ✓ po stanoveném konci uvidíte kurz v rozhraní "Moje stránka" v kategorii "Minulé"
- Datum ukončení kurzu
- Identifikátor (ID) kurzu použití při propojení kurzu s externím systémem

| Upravit nastavení kurzu             |                                                                  |         |  |  |
|-------------------------------------|------------------------------------------------------------------|---------|--|--|
| <ul> <li>Obecná nastaven</li> </ul> | ROZDant vse                                                      |         |  |  |
| Celý název 🏾 🛿 💡                    | Vzorový kurz                                                     |         |  |  |
| Krátký název 🏾 🛿 😧<br>kurzu         | Vzorový kurz 1                                                   |         |  |  |
| Kategorie kurzu 💡                   | Knihovna UK / Podpora moodle                                     | ÷       |  |  |
| Viditelnost kurzu 💡                 | Skrýt 🗢                                                          |         |  |  |
| Datum začátku 🛛 😢<br>kurzu          | 16 <b>♦</b> leden <b>♦</b> 2019 <b>♦</b> 00 <b>♦</b> 00 <b>♦</b> |         |  |  |
| Datum ukončení 🛛 🔞<br>kurzu         | 6                                                                | Povolit |  |  |
| Identifikátor (ID) 💡<br>kurzu       |                                                                  |         |  |  |

Popis

- Shrnutí kurzu text anotace kurzu, který je zobrazován v seznamu kurzů
- Soubory v souhrnu kurzu můžete vložit obrázek, který se zobrazuje při vyhledávání kurzu

| <ul> <li>Popis</li> </ul> |   |                                                                                                    |
|---------------------------|---|----------------------------------------------------------------------------------------------------|
| Shrnutí kurzu             | 0 |                                                                                                    |
|                           |   | Cesta:                                                                                                    |
| Obrázek kurzu             | Ø | Maximální velikost nových souborů: 1000MB, maximální přílohy: 1  Soubory  Pro nahrání souborů z vašeho počítače je přetáhněte sem.  Povolené tvov souborů: |
|                           |   | Obrázek (GIF) .gif<br>Obrázek (JPEG) .jpg<br>Obrázek (PNG) .png                                                                                            |

### Typ uspořádání kurzu

- Uspořádání definuje vzhled hlavní stránky kurzu
  - Jeden modul zobrazuje jednu konkrétní činnost nebo materiál
  - Diskuzní uspořádání na stránce kurzu se zobrazuje diskuzní fórum
  - > Tematické uspořádání obsah je členěn do sekcí, přičemž každá představuje jedno téma
  - Týdenní uspořádání obsah je členěn do sekcí, přičemž každá představuje jeden týden (první týden je odvozen od data začátku kurzu)
    - ✓ po uplynutí posledního dne závěrečného týdne je kurz ukončen
- Skryté sekce možnosti zobrazení skrytých sekcí tak, jak je vidí student
  - Skryté sekce se zobrazují ve sbalené formě obvykle prošedivělá sekce označující skryté sekce – neobsahuje odkazy na činnosti, ani texty vepsané do sekce
    - ✓ použití zejména pro týdenní uspořádání

- > Skryté sekce se nezobrazují vůbec zcela skryté sekce před studentem
- Zobrazení sekcí rozvržení zobrazení celého kurzu
  - > Zobrazit všechna témata na stránku všechna témata se zobrazují pouze na jedné straně
  - > Zobrazit jedno téma na stránku témata se zobrazují na samostatných stranách

| <ul> <li>Typ uspořádání kurzu</li> </ul> |   |                                              |  |  |
|------------------------------------------|---|----------------------------------------------|--|--|
| Uspořádání                               | 0 | Tematické uspořádání 🗢                       |  |  |
| Skryté sekce                             | 0 | Skryté sekce se zobrazují ve sbalené formě 🗢 |  |  |
| Zobrazení sekcí                          | 0 | Zobrazit všechna témata na stránku 🗢         |  |  |

#### Vzhled

- Vnutit motiv změna grafických prvků kurzu (např. výměna barev, rozložení jednotlivých bloků, doplnění položek nabídek)
  - přednastavená volba pro současnou verzi Moodle je motiv Boost
  - doporučuje se ponechat volbu Nevnucovat
    - ✓ na vzhled typu Boost jsou vytvořeny podrobné návody, které vytvořilo Centrum pro podporu e-learningu
  - kurz lze změnit na motiv:
    - ✓ Clean
    - ✓ Eguru
    - ✓ More
    - ✓ Old\_Eguru
    - ✓ Sky high
- Vnutit jazyk
  - doporučuje se ponechat volbu "Nevnucovat"
  - přednastavenou volbou je český jazyk
  - kurz si lze přepnout do anglického jazyka
- Kolik oznámení zobrazovat v kurzu se automaticky vytvoří speciální fórum s názvem "Oznámení", do něhož mohou připisovat příspěvky pouze oprávnění uživatelé, a v jehož výchozím nastavení je přednastavena volba s nuceným odběrem
  - číselně lze nastavit počet příspěvků v bloku "Poslední oznámení" (0 až 10)

- Ukázat známky tímto nastavením lze před studenty na stránce "Známky" skrýt jejich dosažené výsledky, nebo studenty vůbec neznámkovat
  - > ANO/NE
- Ukázat sestavu o činnosti vyučující může prostřednictvím "Protokolu o činnosti" sledovat aktivní zapojení studenta do kurzu, které lze sledovat přes klepnutí na tlačítko umístěné na stránce osobního profilu každého studenta
  - > nastavením ANO/NE vyučující rozhodne o přístupu studenta k jeho záznamům

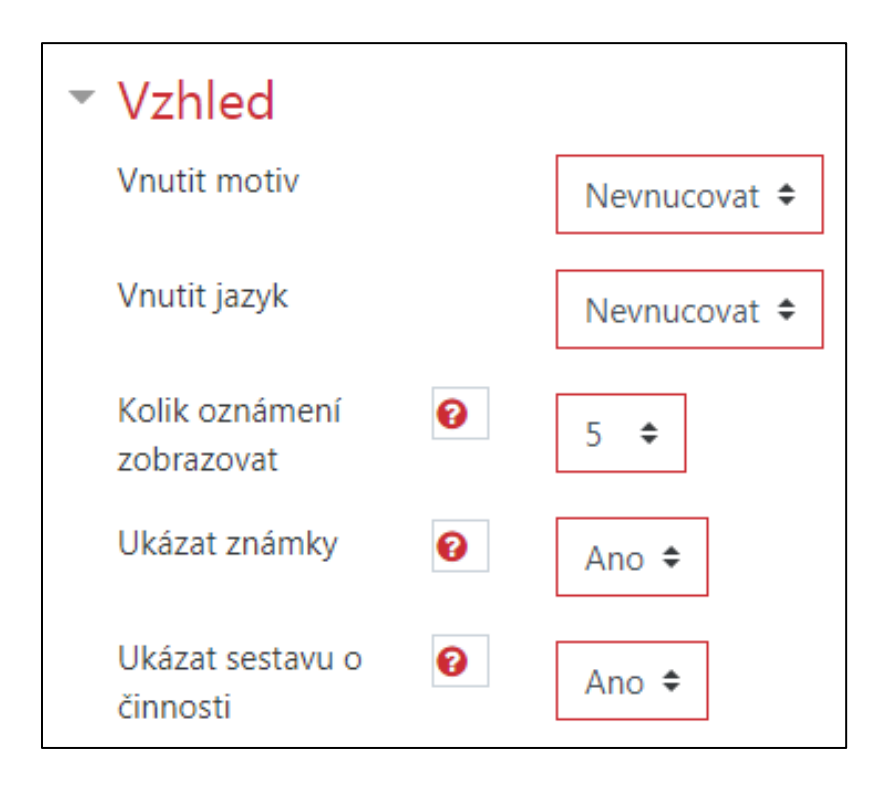

#### Soubory a nahrávání

- Maximální velikost nahrávaných souborů upravení možností maximální velikosti souboru, který mohou do kurzu vložit studenti (10KB až 250MB)
  - velikost nahrávaných souborů lze rovněž upravit v nastavení jednotlivých modulů činností
  - > maximální velikost pro celou instanci Moodle nastavuje administrátor

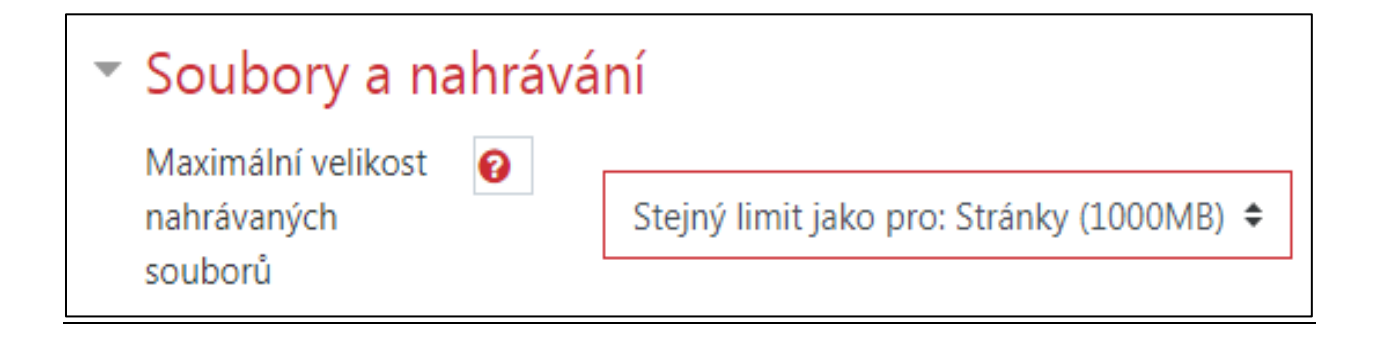

Sledování plnění

• *Povolit sledování plnění* – po nastavení této funkcionality na "ANO" uživatelé mohou sledovat své plnění aktivity vpravo vedle jednotlivých témat a modulů prostřednictvím změn grafického

| vzhledu zde umí | stěných prázdr | vých čtverečků | - Incode |  |
|-----------------|----------------|----------------|----------|--|

| <ul> <li>Sledování plnění</li> </ul> |       |
|--------------------------------------|-------|
| Povolit sledování 🛛 🚱<br>plnění      | Ano 🕈 |

<u>Skupiny</u>

- *Režim skupin* nastavení výchozího režimu skupin platného pro všechny činnosti (pro každou jednotlivou činnost lze nastavit skupinový režim samostatně)
  - Žádné skupiny
  - Oddělené skupiny každý člen skupiny vidí pouze ostatní členy vlastní skupiny, ostatní skupiny jsou pro něj neviditelné
  - Viditelné skupiny členové každé skupiny pracují v rámci vlastní skupiny, mohou rovněž vidět ostatní skupiny
- Vnutit režim skupin nastavíte-li na "ANO", nelze přenastavit režim skupin pro jednotlivé činnosti
- Výchozí seskupení pakliže máte seskupení vytvořeno, můžete ho nastavit jako výchozí

| <ul> <li>Skupiny</li> </ul> |   |                 |
|-----------------------------|---|-----------------|
| Režim skupin                | 0 | Žádné skupiny 🗘 |
| Vnutit režim skupin         | 8 | Ne 🕈            |
| Výchozí seskupení           |   | Žádný 🗢         |

Přejmenování rolí

- můžete přejmenovat názvy rolí použitých v kurzu (mění se pouze název, nikoliv oprávnění)
- změněná role se například zobrazuje na stránce se seznamem účastníků a na jiných místech v kurzu

| • | Přejmenování rolí 👩                                               |  |
|---|-------------------------------------------------------------------|--|
|   | Vámi použivaný termín pro "Manager"                               |  |
|   | Vámi použivaný termín pro "Course<br>creator"                     |  |
|   | Vámi použivaný termín pro "Držitel klíče"                         |  |
|   | Vámi použivaný termín pro "Teacher"                               |  |
|   | Vámi použivaný termín pro "Non-editing<br>teacher"                |  |
|   | Vámi použivaný termín pro "Student"                               |  |
|   | Vámi použivaný termín pro "Guest"                                 |  |
|   | Vámi použivaný termín pro "Authenticated user"                    |  |
|   | Vámi použivaný termín pro<br>"SharedQuestionsTeachers"            |  |
|   | Vámi použivaný termín pro "Učitel bez<br>práva upravovat kopie 1" |  |
|   | Vámi použivaný termín pro "Učitel bez<br>práva upravovat kopie 2" |  |
|   | Vámi použivaný termín pro "Učitel bez<br>práva upravovat kopie 3" |  |
|   | Vámi použivaný termín pro "Host kopie 1"                          |  |
|   | Vámi použivaný termín pro "Akreditace"                            |  |
|   | Vámi použivaný termín pro "mag"                                   |  |

# <u>Štítky</u>

- Štítky jedná se o tagy, kterými lze označovat jednotlivé moduly, jenž mohou následně propojovat moduly v kurzech
  - > tagy můžete vytvořit v rámci každého modulu

| - | Štítky |                        |                             |
|---|--------|------------------------|-----------------------------|
|   | Štítky | Žádná volba            |                             |
|   |        | Vložte štítky <b>V</b> | Spravovat standardní štítky |
|   |        | Uložit a zobrazit Zruš | it                          |